- 1. Click on the 3 dot menu icon as shown below
- 2. Click on History
- 3. Click on History again

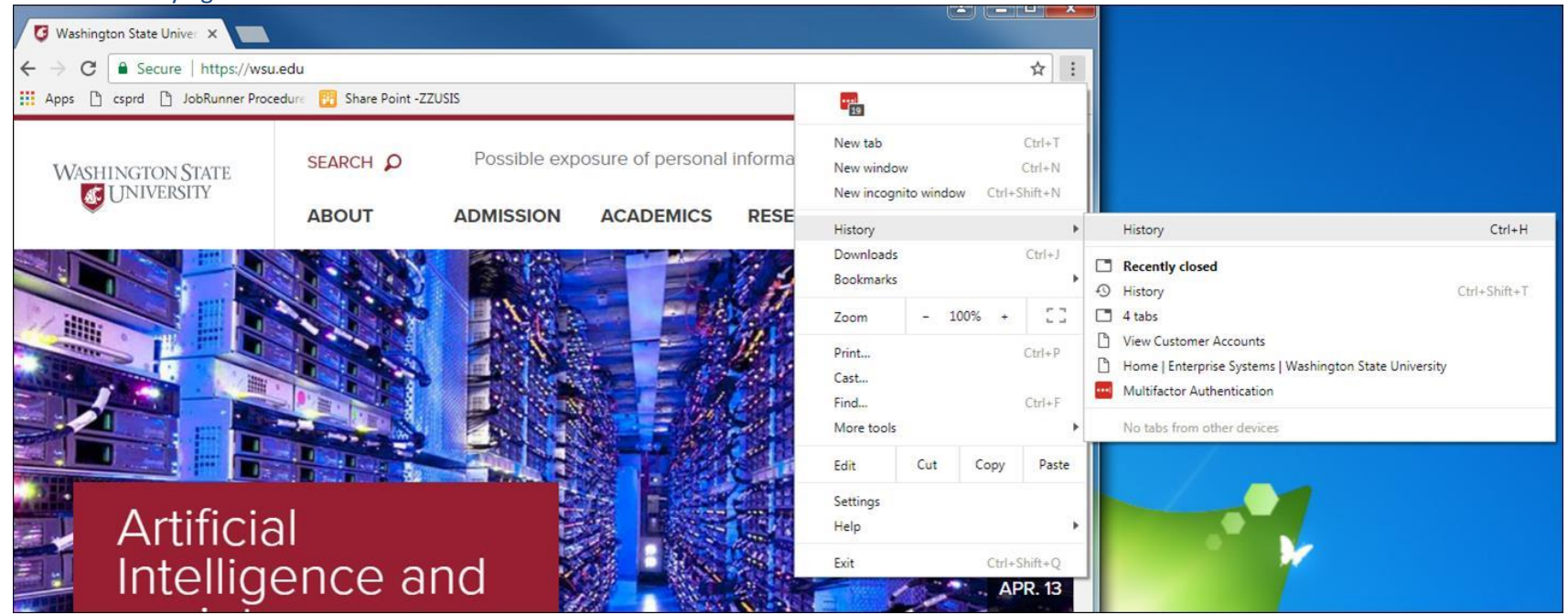

4. Click on the 3 line menu bars

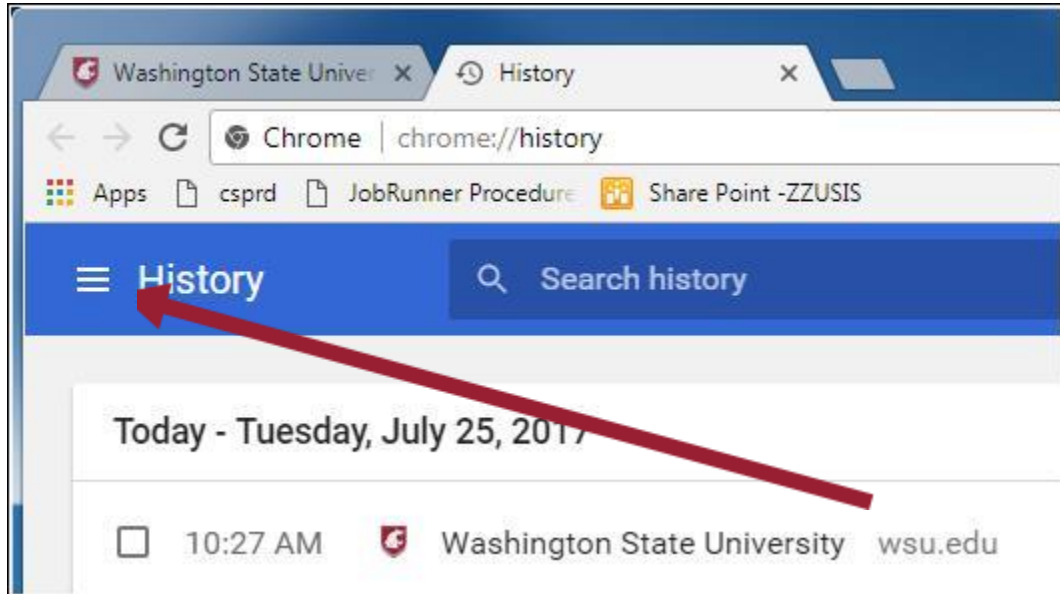

## 5. Click on Clear browsing data link

| $\leftrightarrow \rightarrow \mathbf{C}$ $\odot$ Chrome   chrome | ://history                     |
|------------------------------------------------------------------|--------------------------------|
| Apps 🗅 csprd 🗋 JobRunner Pr                                      | ocedure 🛅 Share Point -ZZUSIS  |
| History                                                          | Search history                 |
| Chrome history<br>Tabs from other devices                        | 017                            |
| Clear browsing data                                              | ngton State University wsu.edu |

- 6. Select "the beginning of time" as the from and check all the boxes on the screen
- 7. Click Clear browsing data

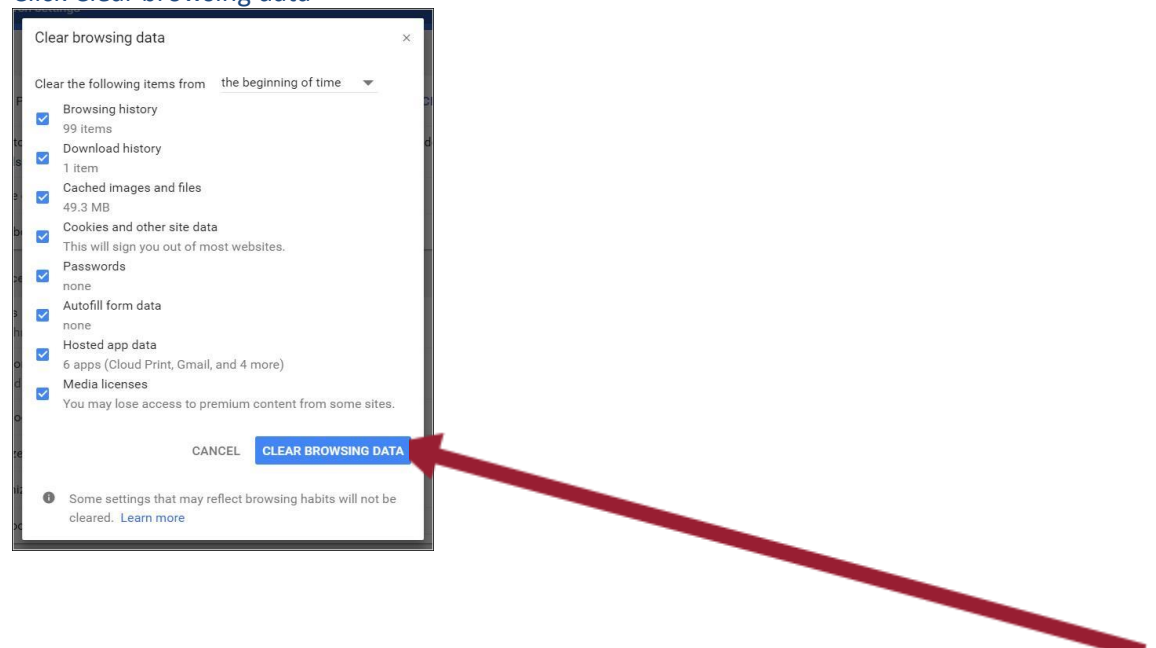